## Connect

## Accessing PO invoices

## **PO invoice images**

1. Navigate to the following page:

Main Menu -> Finance Menu -> Accounts Payable -> Vouchers -> Add/Update -> Regular Entry

Note: You must use the Regular Entry search and not the Campus Voucher Entry search

- 2. Click on the **Find an Existing Value** tab and then search by either the voucher ID or invoice number
- 3. When the voucher opens, click on the **Invoice Information** tab
- 4. Once on the invoice information screen, click on the **ImageNow Attachments** link on the right side of the page
- 5. On the resulting page, click **View** to access the PO invoice image. This should open up a pdf image of the invoice. At this point, you may view or print the invoice as needed.

## Voucher

Enter any information you have and click Search. Leave fields blank for a list of all values.

| Business Unit:     | = 🗸         |   | UNCCH | Q  |   |
|--------------------|-------------|---|-------|----|---|
| Voucher ID:        | begins with | ~ |       |    |   |
| Invoice Number:    | begins with | Y |       |    |   |
| Invoice Date:      | = 💊         | 1 |       | 31 |   |
| Short Vendor Name: | begins with | × |       |    |   |
| Vendor ID:         | begins with | ~ |       | Q  |   |
| Name 1:            | begins with | ~ |       |    |   |
| Voucher Style:     | =           | 1 | Ĵ.    |    | ~ |
| Related Voucher:   | begins with | Y |       |    |   |
| Entry Status:      | = \         | 1 |       |    | ~ |
| Voucher Source:    | =           | 1 |       |    | ~ |

Search Clear Basic Search 🗐 Save Search Criteria